KA01385D/15/NL/02.19

71432825 2019-02-01

# Beknopte handleiding Flowmeter Proline 300

PROFIBUS DP transmitter met elektromagnetische sensor

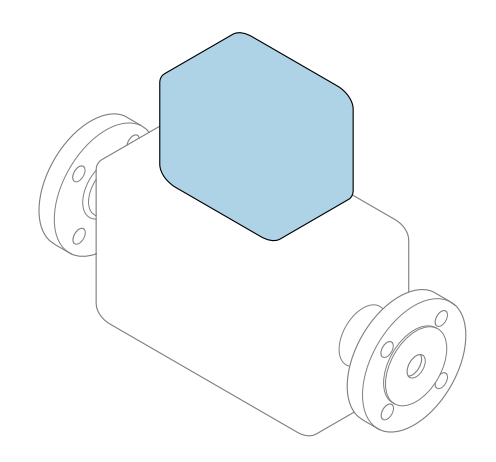

Deze handleiding is een beknopte handleiding en **geen** vervanging voor de bedieningshandleiding die hoort bij het instrument.

**Beknopte handleiding deel 2 van 2: Transmitter** Bevat informatie over de transmitter.

Beknopte handleiding deel 1 van 2: sensor  $\rightarrow \square 3$ 

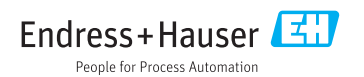

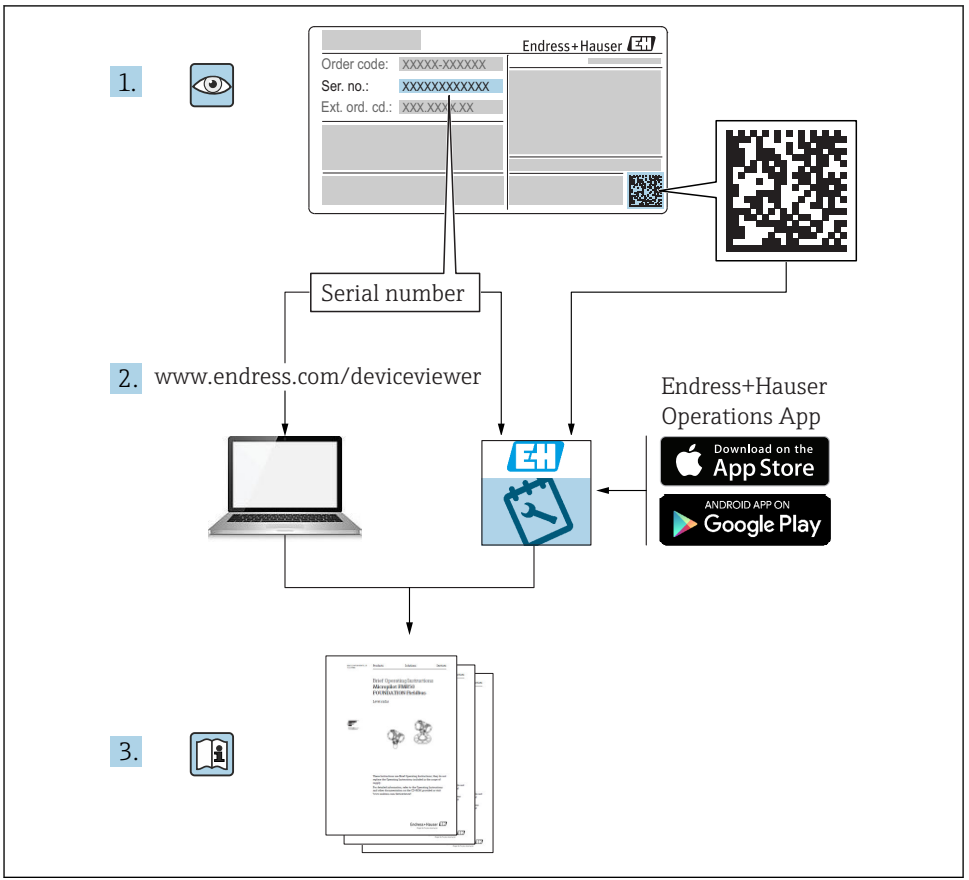

A0023555

# Beknopte handleiding voor de flowmeter

Het instrument bestaat uit een transmitter en een sensor.

Het inbedrijfnameproces van deze twee componenten is beschreven in twee afzonderlijke handleidingen, welke de beknopte handleiding van de flowmeter vormen:

- Beknopte handleiding deel 1: sensor
- Beknopte handleiding deel 2: transmitter

Gebruik bij de inbedrijfname van de flowmeter beide beknopte handleidingen omdat deze elkaar aanvullen:

#### Beknopte handleiding deel 1: sensor

De beknopte sensorhandleidingen zijn bedoeld voor specialisten die verantwoordelijk zijn voor het installeren van het meetinstrument.

- Goederenontvangst en productidentificatie
- Opslag en transport
- Installatie

#### Beknopte handleiding deel 2: transmitter

De beknopte transmitterhandleiding is bedoeld voor specialisten die verantwoordelijk zijn voor de inbedrijfname, configuratie en parameterinstelling van het meetinstrument (tot en met de eerste meetwaarde).

- Productbeschrijving
- Installatie
- Elektrische aansluiting
- Bedieningsmogelijkheden
- Systeemintegratie
- Inbedrijfname
- Diagnose-informatie

# Aanvullende instrumentdocumentatie

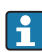

Deze Beknopte handleidingen zijn de **Beknopte handleiding deel 2: transmitter**.

De "Beknopte handleiding deel 1: sensor" is beschikbaar via:

- Internet: www.endress.com/deviceviewer
- Smartphone/tablet: Endress+Hauser Operations App

Gedetailleerde informatie over het instrument is opgenomen in de bedieningshandleiding en de andere documentatie:

- Internet: www.endress.com/deviceviewer
- Smartphone/tablet: Endress+Hauser Operations App

# Inhoudsopgave

| <b>1</b><br>1.1                                           | Over dit document                                                                                                    | .5                                            |
|-----------------------------------------------------------|----------------------------------------------------------------------------------------------------|-----------------------------------------------|
| <b>2</b><br>2.1<br>2.2<br>2.3<br>2.4<br>2.5<br>2.6<br>2.7 | Fundamentele veiligheidsinstructies                                                                                                    | .7<br>.7<br>.8<br>.8<br>.8<br>.9<br>9         |
| 3                                                         | Productbeschrijving                                                                                                    | 10                                            |
| <b>4</b><br>4.1<br>4.2<br>4.3                             | Installatie<br>Verdraaien van de transmitterbehuizing<br>Verdraaien van de displaymodule<br>Controles transmitter voor de montage                                                                                                    | <b>11</b><br>11<br>12<br>12                   |
| <b>5</b><br>5.1<br>5.2<br>5.3<br>5.4<br>5.5<br>5.6        | Elektrische aansluiting .<br>Aansluitvoorwaarden .<br>Aansluiten van het meetinstrument .<br>Waarborg de potentiaalvereffening .<br>Hardware-instellingen .<br>Waarborgen beschermingsklasse .<br>Aansluitcontrole .                                                                 | <b>13</b><br>13<br>16<br>20<br>25<br>27<br>27 |
| <b>6</b><br>6.1<br>6.2<br>6.3<br>6.4<br>6.5               | Bedieningsmogelijkheden<br>Overzicht van de bedieningsmogelijkheden<br>Opbouw en functies van het bedieningsmenu<br>Toegang tot het bedieningsmenu via het lokale display<br>Toegang tot het bedieningsmenu via de bedieningstool<br>Toegang tot het bedieningsmenu via de webserver | 29<br>. 30<br>31<br>34<br>. 34                |
| 7                                                         | Systeemintegratie                                                                                                    | 34                                            |
| <b>8</b><br>8.1<br>8.2<br>8.3<br>8.4                      | Inbedrijfname<br>Installatiecontrole .<br>Instellen bedieningstaal<br>Configureren van het meetinstrument<br>Beveiligen van instellingen tegen ongeautoriseerde toegang                                                                                                    | <b>35</b><br>35<br>35<br>36<br>36             |
| 9                                                         | Diagnose-informatie                                                                                                    | 37                                            |

# 1 Over dit document

## 1.1 Gebruikte symbolen

### 1.1.1 Veiligheidssymbolen

| Symbool         | Betekenis                                                                                                    |
|-----------------|----------------------------------------------------------------------------------------------------|
| <b>A</b> GEVAAR | <b>GEVAAR!</b><br>Dit symbool wijst op een gevaarlijke situatie. Wanneer deze situatie niet wordt vermeden<br>zal ernstig of dodelijk lichamelijk letsel ontstaan.     |
|                 | WAARSCHUWING!<br>Dit symbool wijst op een gevaarlijke situatie. Wanneer deze situatie niet wordt vermeden<br>kan ernstig of dodelijk lichamelijk letsel ontstaan.      |
|                 | <b>VOORZICHTIG!</b><br>Dit symbool wijst op een gevaarlijke situatie. Wanneer deze situatie niet wordt vermeden<br>kan licht of gemiddeld lichamelijk letsel ontstaan. |
| LET OP          | <b>OPMERKING!</b><br>Dit symbool bevat informatie over procedures en andere informatie die geen persoonlijk<br>letsel tot gevolg kunnen hebben.                        |

### 1.1.2 Symbolen voor bepaalde soorten informatie

| Symbool | Betekenis                                                                         | Symbool   | Betekenis                                                                          |
|---------|-----------------------------------------------------------------------------------|-----------|------------------------------------------------------------------------------------|
|         | <b>Toegestaan</b><br>Procedures, processen of handelingen<br>die zijn toegestaan. |           | <b>Voorkeur</b><br>Procedures, processen of handelingen<br>die de voorkeur hebben. |
| X       | <b>Verboden</b><br>Procedures, processen of handelingen<br>die verboden zijn.     | i         | <b>Tip</b><br>Geeft aanvullende informatie.                                        |
|         | Verwijzing naar documentatie                                                      |           | Verwijzing naar pagina                                                             |
|         | Verwijzing naar afbeelding                                                        | 1., 2., 3 | Handelingsstappen                                                                  |
| 4       | Resultaat van de handelingsstap                                                   |           | Visuele inspectie                                                                  |

### 1.1.3 Elektrische symbolen

| Symbool | Betekenis               | Symbool  | Betekenis                                                                                                   |
|---------|-------------------------|----------|----------------------------------------------------------------------------------------------------|
|         | Gelijkstroom            | $\sim$   | Wisselstroom                                                                                                |
| R       | Gelijk- en wisselstroom | <u> </u> | Aardaansluiting<br>Een aardklem die, voor wat de operator<br>betreft, is geaard via een<br>aardingssysteem. |

| Symbool | Betekenis                                                                                                    |
|---------|----------------------------------------------------------------------------------------------------|
|         | Randaarde (PE)<br>Een klem die moet worden aangesloten op aarde voordat enige andere aansluiting wordt gemaakt.                                                                                                    |
|         | <ul> <li>De aardklemmen zijn aan de binnen- en buitenkant van het instrument aanwezig:</li> <li>Interne aardklem: sluit de randaarde van de voeding aan.</li> <li>Externe aardklem: sluit het instrument aan op het aardsysteem van de installatie.</li> </ul> |

## 1.1.4 Communicatiesymbolen

| Symbool | Betekenis                                                                                   | Symbool | Betekenis                                    |
|---------|---------------------------------------------------------------------------------------------|---------|----------------------------------------------|
| ((:-    | Wireless Local Area Network<br>(WLAN)<br>Communicatie via een draadloos,<br>lokaal netwerk. |         | <b>LED</b><br>Light emitting diode is uit.   |
| -\\     | <b>LED</b><br>Light emitting diode is aan.                                                  | -×      | <b>LED</b><br>Light emitting diode knippert. |

### 1.1.5 Gereedschapssymbolen

| Symbool | Betekenis                | Symbool                      | Betekenis               |
|---------|--------------------------|------------------------------|-------------------------|
| 0       | Torx-schroevendraaier    |                              | Platte schroevendraaier |
| •       | Kruiskopschroevendraaier | $\bigcirc \not \blacksquare$ | Inbussleutel            |
| Ń       | Steeksleutel             |                              |                         |

## 1.1.6 Symbolen in afbeeldingen

| Symbool  | Betekenis                    | Symbool        | Betekenis                                                |
|----------|------------------------------|----------------|----------------------------------------------------------|
| 1, 2, 3, | Positienummers               | 1., 2., 3      | Handelingsstappen                                        |
| A, B, C, | Afbeeldingen                 | A-A, B-B, C-C, | Doorsneden                                               |
| EX       | Explosiegevaarlijke omgeving | ×              | Veilige omgeving (niet-<br>explosiegevaarlijke omgeving) |
| ≈➡       | Doorstroomrichting           |                |                                                          |

# 2 Fundamentele veiligheidsinstructies

## 2.1 Voorwaarden voor het personeel

Het personeel moet aan de volgende eisen voldoen:

- Opgeleide, gekwalificeerde specialisten moeten een relevante kwalificatie hebben voor deze specifieke functie en taak.
- Zijn geautoriseerd door de exploitant/eigenaar van de installatie.
- > Zijn bekend met de nationale/plaatselijke regelgeving.
- Voor aanvang van de werkzaamheden: lees de instructies in het handboek en de aanvullende documentatie en de certificaten (afhankelijk van de applicatie) en begrijp deze.
- ► Volg de instructies op en voldoe aan de algemene voorschriften.

## 2.2 Bedoeld gebruik

#### Toepassing en media

Het meetinstrument dat wordt beschreven in deze beknopte handleiding is alleen bedoeld voor flowmeting van vloeistoffen met een minimale geleidbaarheid van 5  $\mu$ S/cm.

Afhankelijk van de bestelde uitvoering kan het meetinstrument ook potentieel explosieve, ontvlambare, giftige of oxiderende media meten.

Meetinstrumenten voor gebruik in explosiegevaarlijke omgeving, in hygiënische applicaties of waar een verhoogd risico bestaat vanwege de procesdruk, zijn overeenkomstig gemarkeerd op de typeplaat.

Om te waarborgen dat het meetinstrument gedurende de bedrijfstijd in optimale conditie blijft:

- Blijf binnen het gespecificeerde druk- en temperatuurbereik.
- Gebruik het meetinstrument alleen conform de specificaties op de typeplaat en de algemene voorwaarden zoals opgenomen in de handleiding en de aanvullende documentatie.
- Controleer aan de hand van de typeplaat of het instrument toegestaan is voor gebruik in de gevaarlijke omgeving (bijv. explosieveiligheid, drukvatclassificatie)..
- Gebruik het meetinstrument alleen voor media waartegen de materialen die in aanraking komen met deze media, voldoende bestendig zijn.
- ► Wanneer de omgevingstemperatuur van het meetinstrument buiten de atmosferische temperatuur ligt, is het voldoen aan de relevante basisvoorwaarden gespecificeerd in de bijbehorende instrumentdocumentatie van essentieel belang.
- ▶ Bescherm het meetinstrument continue tegen corrosie door omgevingsinvloeden.

#### Verkeerd gebruik

Gebruik in tegenstrijd met de bedoeling kan de veiligheid in gevaar brengen. De fabrikant is niet aansprakelijk voor schade veroorzaakt door verkeer gebruik of gebruik niet conform de bedoeling.

## **WAARSCHUWING**

#### Gevaar voor breuk vanwege corrosieve of abrasieve vloeistoffen en omgevingscondities!

- Controleer de bestendigheid van het sensormateriaal tegen het procesmedium.
- ► Waarborg dat alle onderdelen in het proces, welke in aanraking komen met het medium, hiertegen bestand zijn.
- ▶ Blijf binnen het gespecificeerde druk- en temperatuurbereik.

## LET OP

### Verificatie bij grensgevallen:

Voor speciale vloeistoffen en reinigingsvloeistoffen, zal Endress+Hauser graag assistentie verlenen bij het controleren van de corrosiebestendigheid van de materialen die in aanraking komen met het medium maar geen aansprakelijkheid daarvoor accepteren omdat kleine veranderingen in temperatuur, concentratie of vervuilingsniveau in het proces de corrosiebestendigheid doet veranderen.

### Overige gevaren

## **WAARSCHUWING**

#### De elektronica en het medium kunnen opwarming van het oppervlak veroorzaken. Hierdoor ontstaan gevaar voor brandwonden!

 Zorg voor een aanrakingsbeveiliging bij hogere mediumtemperaturen om brandwonden te voorkomen.

## 2.3 Veiligheid op de werkplek

Voor werken aan en met het instrument:

 Draag de vereiste persoonlijke beschermingsmiddelen conform de nationale/regionale regelgeving.

Voor laswerkzaamheden aan het leidingwerk:

• Aard het lasapparaat niet via het meetinstrument.

Bij werken aan en met het instrument met natte handen:

▶ Draag handschoenen vanwege het verhoogde gevaar voor een elektrische schok.

## 2.4 Bedrijfsveiligheid

Gevaar voor lichamelijk letsel.

- Gebruik het instrument alleen in goede technische en fail-safe conditie.
- De operator is verantwoordelijk voor een storingsvrije werking van het instrument.

## 2.5 Productveiligheid

Dit meetinstrument is conform de laatste stand van de techniek bedrijfsveilig geconstrueerd en heeft de fabriek in veiligheidstechnisch optimale toestand verlaten.

Het instrument voldoet aan de algemene veiligheidsvoorschriften en de wettelijke bepalingen. Het voldoet tevens aan de EU-richtlijnen in de klantspecifieke EU-conformiteitsverklaring. Endress+Hauser bevestigt dit met het aanbrengen op het instrument van de CE-markering.

#### 2.6 IT beveiliging

Onze garantie is alleen geldig wanneer het instrument wordt geïnstalleerd en gebruikt zoals beschreven in de bedieningshandleiding. Het instrument is uitgerust met veiligheidsmechanismen ter beveiliging tegen onbedoelde veranderingen van de instellingen.

IT-beveiligingsmaatregelen, die extra beveiliging voor het instrument en de bijbehorende gegevensoverdracht waarborgen, moeten worden geïmplementeerd door de operator zelf in lijn met de geldende veiligheidsstandaarden.

#### 2.7 Instrumentspecifieke IT-veiligheid

Het instrument heeft een aantal specifieke functies voor het ondersteunen van beveiligingsmaatregelen aan de operatorzijde. Deze functies kunnen door de gebruiker worden geconfigureerd en garanderen meer bedrijfsveiligheid bij correct gebruik.

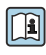

Voor gedetailleerde informatie over de instrumentspecifieke IT-beveiliging, zie de bedieningshandleiding van het instrument.

#### 2.7.1Toegang via service-interface (CDI-RJ45)

Het instrument kan op een netwerk worden aangesloten via de service-interface (CDI-RJ45). Instrumentspecifieke functies garanderen de veilige bediening van het instrument in een netwerk

Het gebruik van geldende industriële standaarden en richtlijnen welke zijn gedefinieerd door nationale en internationale veiligheidscomités, zoals IEC/ISA62443 of de IEEE, wordt geadviseerd. Deze omvatten organisatorische veiligheidsmaatregelen zoals het toekennen van de toegangsautorisatie en de technische maatregelen zoals netwerksegmentatie.

# 3 Productbeschrijving

Het instrument bestaat uit een Proline 300 transmitter en een elektromagnetische Proline Promag-sensor.

Het instrument is leverbaar als compacte uitvoering: de transmitter en de sensor vormen een mechanische eenheid.

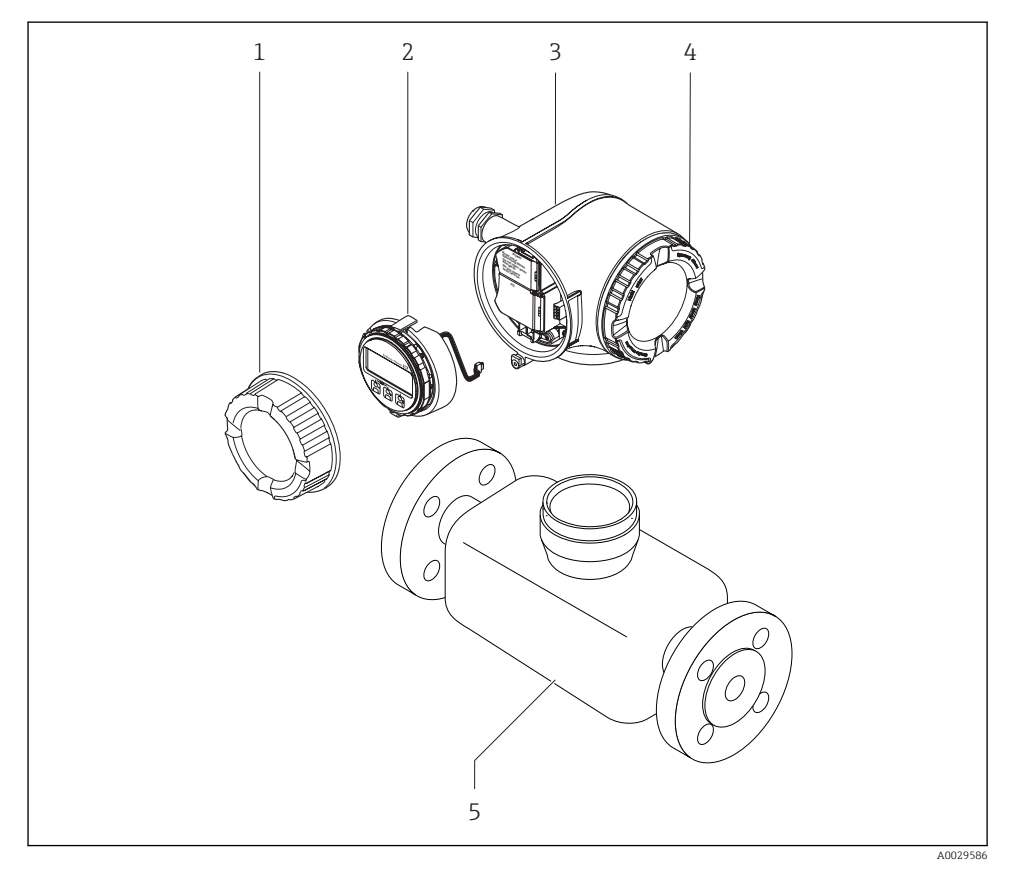

- 1 Deksel aansluitcompartiment
- 2 Displaymodule
- 3 Transmitterbehuizing
- 4 Deksel elektronicacompartiment
- 5 Sensor

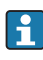

Gebruik van het instrument met het separate display en de bedieningsmodule DKX001  $\rightarrow~\textcircled{}$  20.

Voor meer informatie over de productbeschrijving, zie de bedieningshandleiding van het instrument

# 4 Installatie

Voor meer installatie over het monteren van de sensor, zie de beknopte sensorhandleiding  $\rightarrow \square 3$ 

## 4.1 Verdraaien van de transmitterbehuizing

De transmitterbehuizing kan worden verdraaid voor eenvoudiger toegang tot het aansluitcompartiment of de displaymodule.

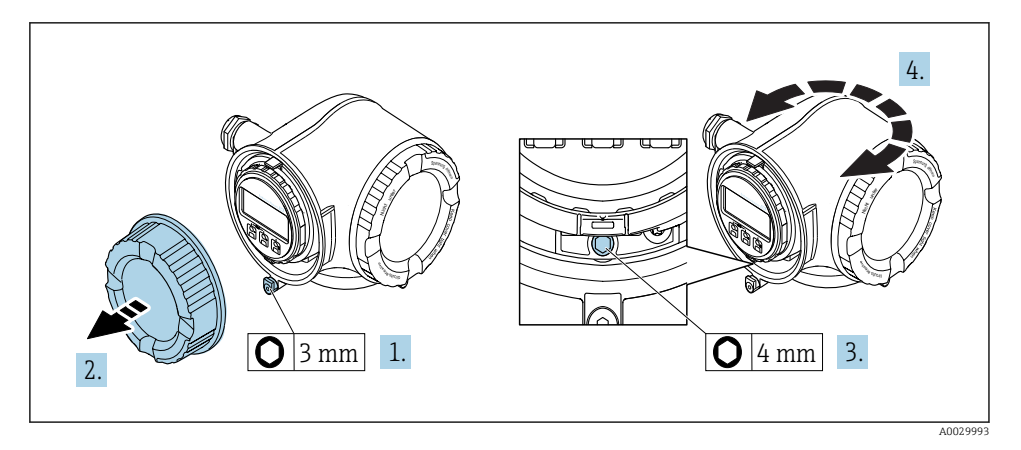

- 1. Afhankelijk van de instrumentversie: maak de borgklem van het deksel van het aansluitcompartiment los.
- 2. Schroef het deksel van het aansluitcompartiment los.
- 3. Maak de borgschroef los.
- 4. Draai de behuizing in de gewenste positie.
- 5. Zet de borgschroef stevig vast.
- 6. Schroef het deksel van het aansluitcompartiment vast
- 7. Afhankelijk van de instrumentversie: maak de borgklem van het deksel van het aansluitcompartiment vast.

## 4.2 Verdraaien van de displaymodule

De displaymodule kan worden verdraaid om de afleesbaarheid en bedienbaarheid te optimaliseren.

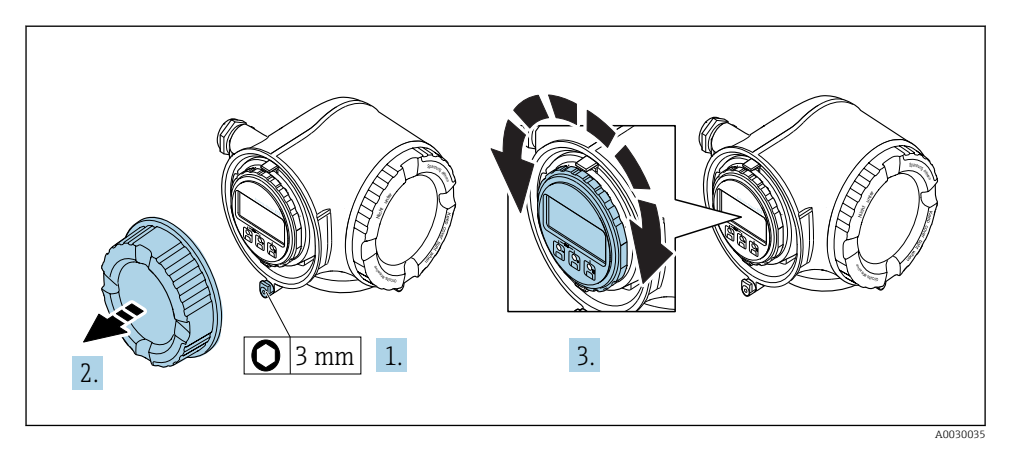

- 1. Afhankelijk van de instrumentversie: maak de borgklem van het deksel van het aansluitcompartiment los.
- 2. Schroef het deksel van het aansluitcompartiment los.
- 3. Verdraai de displaymodule in de gewenste positie: max. 8 × 45° in elke richting.
- 4. Schroef het deksel van het aansluitcompartiment vast.
- 5. Afhankelijk van de instrumentversie: maak de borgklem van het deksel van het aansluitcompartiment vast.

## 4.3 Controles transmitter voor de montage

De controle voor de montage moet altijd na de volgende werkzaamheden worden uitgevoerd:

- Verdraaien van de transmitterbehuizing
- Verdraaien van de displaymodule

| Is het instrument beschadigd (visuele inspectie)?                                                                                                    |  |
|----------------------------------------------------------------------------------------------------|--|
| <ul> <li>Verdraaien van de transmitterbehuizing:</li> <li>Is de borgschroef goed vastgezet?</li> <li>Is het deksel van het aansluitcompartiment goed dichtgedraaid?</li> <li>Is de borgklem goed vastgezet?</li> </ul> |  |
| Verdraaien van de displaymodule:         Is het deksel van het aansluitcompartiment goed dichtgedraaid?         Is de borgklem goed vastgezet?                                                                         |  |

# 5 Elektrische aansluiting

### LET OP

#### Het meetinstrument heeft geen interne uitschakelaar.

- Ken daarom aan het meetinstrument een uitschakelaar toe zodat de voedingskabel eenvoudig kan worden losgekoppeld van de voedingsspanning.
- Ondanks dat het meetinstrument is voorzien van een zekering, moet een aanvullende overstroombeveiliging (maximum 10 A) in het systeem worden opgenomen.

## 5.1 Aansluitvoorwaarden

#### 5.1.1 Benodigd gereedschap

- Voor kabelwartels: gebruik passend gereedschap
- Voor borgklem: inbussleutel 3 mm
- Striptang
- Bij gebruik van soepele kabels: crimptang voor adereindhuls
- Voor verwijderen aders uit de klem: platte schroevendraaier  $\leq 3 \text{ mm} (0, 12 \text{ in})$

#### 5.1.2 Specificaties aansluitkabel

De door de klant geleverde aansluitkabels moeten aan de volgende specificaties voldoen.

#### Elektrische veiligheid

Conform de geldende nationale regelgeving.

#### Aardkabel

Kabel  $\geq$ 2,08 mm<sup>2</sup> (14 AWG)

De aardimpedantie moet minder zijn dan 1  $\Omega$ .

#### Toegestaan temperatuurbereik

- De installatierichtlijnen die gelden in het land van toepassing moeten worden aangehouden.
- De kabels moeten geschikt zijn voor de verwachte minimale en maximale temperaturen.

#### Voedingskabel

Standaard installatiekabel is voldoende.

#### Kabeldiameter

- Kabelwartels meegeleverd: M20 × 1,5 met kabel Ø 6 ... 12 mm (0,24 ... 0,47 in)
- Veerklemmen: geschikt voor aders en aders met adereindhulzen. Aderdiameter 0,2 ... 2,5 mm<sup>2</sup> (24 ... 12 AWG).

#### Signaalkabel

#### PROFIBUS DP

De IEC 61158 norm specificeert twee typen kabel (A en B) voor de busverbinding welke kan worden gebruikt voor elke transmissiesnelheid. Kabel type A wordt aanbevolen.

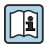

Voor meer informatie over de specificatie van de aansluitkabel, zie de bedieningshandleiding van het instrument.

Voor meer informatie over de planning en installatie van PROFIBUS-netwerken zie:

Bedieningshandleiding "PROFIBUS DP/PA: richtlijnen voor planning en inbedrijfname" (BA00034S)

Stroomuitgang 0/4 tot 20 mA

Standaard installatiekabel is voldoende.

Puls-/frequentie-/schakeluitgang Standaard installatiekabel is voldoende.

Relaisuitgang Standaard installatiekabel is voldoende.

Stroomingang 0/4 tot 20 mA

Standaard installatiekabel is voldoende.

Status ingang

Standaard installatiekabel is voldoende.

#### Voorschriften voor de verbindingskabel

*Optioneel leverbare verbindingskabel* 

- Een kabel wordt meegeleverd afhankelijk van de besteloptie
- Bestelcode voor meetinstrument: bestelcode 030 voor "Display; bediening", optie 0 of
- Bestelcode voor meetinstrument: bestelcode 030 voor "Display; bediening", optie M en
- Bestelcode voor DKX001: bestelcode 040 voor "Kabel", optie A, B, D, E

| Standaard kabel              | $2\times2\times0,34\ mm^2$ (22 AWG) PVC-kabel met algemene afscherming (2 paar, per paar getwist) |
|------------------------------|---------------------------------------------------------------------------------------------------|
| Vlambestendigheid            | Conform DIN EN 60332-1-2                                                                          |
| Oliebestendigheid            | Conform DIN EN 60811-2-1                                                                          |
| Afscherming                  | Vertind koperen vlechtwerk, optisch deksel $\ge$ 85 %                                             |
| Capaciteit: ader/afscherming | <200 pF/m                                                                                         |
| L/R                          | <24 μH/Ω                                                                                          |

| Leverbare kabellengte | 5 m (15 ft)/10 m (35 ft)/20 m (65 ft)/30 m (100 ft)                                                                      |
|-----------------------|----------------------------------------------------------------------------------------------------|
| Bedrijfstemperatuur   | Bij montage in een vaste positie: −50 +105 °C (−58 +221 °F); indien de kabel vrij kan bewegen: −25 +105 °C (−13 +221 °F) |

Standaard kabel - klantspecifieke kabel

Er wordt geen kabel meegeleverd, deze moet worden geleverd door de klant (tot max. 300 m (1000 ft)) voor de volgende besteloptie:

Bestelcode voor DKX001: bestelcode **040** voor optie "Kabel", **1** "Geen, voorzien door de klant, max. 300 m"

Een standaard kabel kan als verbindingskabel worden gebruikt.

| Standaard kabel              | 4 aders (2 paar) per paar getwist met gemeenschappelijke afscherming |
|------------------------------|----------------------------------------------------------------------|
| Afscherming                  | Vertind koperen vlechtwerk, optisch deksel $\ge$ 85 %                |
| Capaciteit: ader/afscherming | Maximaal 1 000 nF voor zone 1, Class I, Division 1                   |
| L/R                          | Maximaal 24 $\mu H/\Omega$ voor zone 1, Class I, Division 1          |
| Kabellengte                  | Maximaal 300 m (1000 ft), zie volgende tabel                         |

| Doorsnede                     | Max. kabellengte voor gebruik in<br>Explosieveilige omgeving,<br>Ex-zone 2, Class I, Division 2<br>Ex-zone 1, Class I, Division 1 |
|-------------------------------|----------------------------------------------------------------------------------------------------|
| 0,34 mm <sup>2</sup> (22 AWG) | 80 m (270 ft)                                                                                                    |
| 0,50 mm <sup>2</sup> (20 AWG) | 120 m (400 ft)                                                                                                    |
| 0,75 mm <sup>2</sup> (18 AWG) | 180 m (600 ft)                                                                                                    |
| 1,00 mm <sup>2</sup> (17 AWG) | 240 m (800 ft)                                                                                                    |
| 1,50 mm <sup>2</sup> (15 AWG) | 300 m (1000 ft)                                                                                                    |

### 5.1.3 Klembezetting

#### Transmitter: voedingsspanning, ingang/uitgangen

De klembezetting van de ingangen en uitgangen hangt af van de individuele bestelde versie van het instrument. De instrumentspecifieke klembezetting is gedocumenteerd op een sticker in klemmendeksel.

| Voedings | Voedingsspanning Ingang/uitgang 1 |                                                               | Ingang/uitgang 2 |        | Ingang/uitgang 3 |        |        |
|----------|-----------------------------------|---------------------------------------------------------------|------------------|--------|------------------|--------|--------|
| 1 (+)    | 2 (-)                             | 26 (B)                                                        | 27 (A)           | 24 (+) | 25 (-)           | 22 (+) | 23 (-) |
|          |                                   | Instrumentspecifieke klembezetting: sticker in klemmendeksel. |                  |        |                  |        |        |

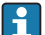

Klemmentoekenning van de separate display- en bedieningsmodule  $\rightarrow \cong$  20.

#### 5.1.4 Voorbereiden van het meetinstrument

#### LET OP

#### Onvoldoende afdichting van de behuizing!

De bedrijfszekerheid van het meetinstrument kan in gevaar komen.

- ► Gebruik geschikte kabelwartels passend bij de beschermingsklasse.
- 1. Verwijder de dummy-plug indien aanwezig.
- 2. Indien het meetinstrument is geleverd zonder kabelwartels: Plaats geschikte kabelwartels voor de betreffende verbindingskabel.

## 5.2 Aansluiten van het meetinstrument

### LET OP

#### Beperking van de elektrische veiligheid vanwege verkeerde aansluiting!

- ► Laat elektrotechnische werkzaamheden uitvoeren door opgeleide specialisten.
- ► Houd de geldende nationale/plaatselijke installatievoorschriften aan.
- Houd de lokale arbeidsveiligheidsvoorschriften aan.
- ► Sluit altijd eerst de aardkabel aan ⊕ voordat de overige kabels worden aangesloten.
- ► Houd bij toepassing in potentieel explosiegevaarlijke atmosferen, de informatie uit de instrumentspecifieke Ex-documentatie aan.

#### 5.2.1 Aansluiten van de transmitter

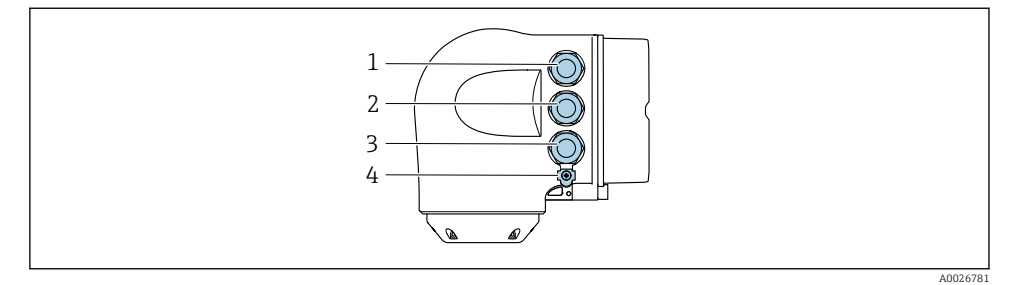

- 1 Klemaansluiting voor voedingsspanning
- 2 Klemaansluiting voor signaaloverdracht, ingang/uitgang
- 3 Klemaansluiting voor signaaloverdracht, ingang/uitgang of klemaansluiting voor netwerkverbinding via service-interface (CDI-RJ45); optie: aansluiting voor extern WLAN-antenne of separate display- en bedieningsmodule DKX001
- 4 Randaarde (PE)

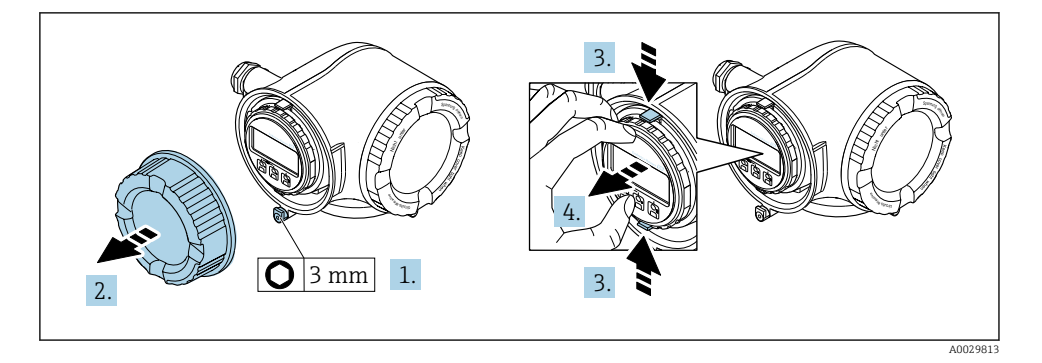

- 1. Maak de borgklem van het deksel van het aansluitcompartiment los.
- 2. Schroef het deksel van het aansluitcompartiment los.
- 3. Knijp de lippen van de displaymodulehouder samen.
- 4. Verwijder de displaymodulehouder.

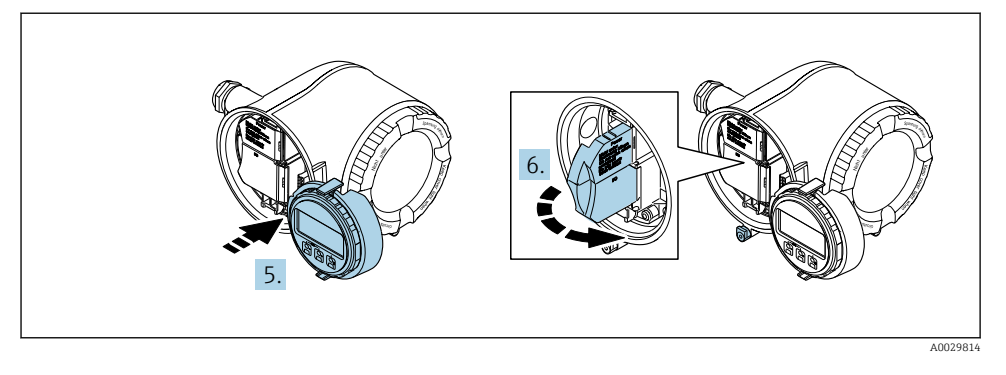

- 5. Maak de houder vast op de rand van het elektronicacompartiment.
- 6. Open het klemmendeksel.

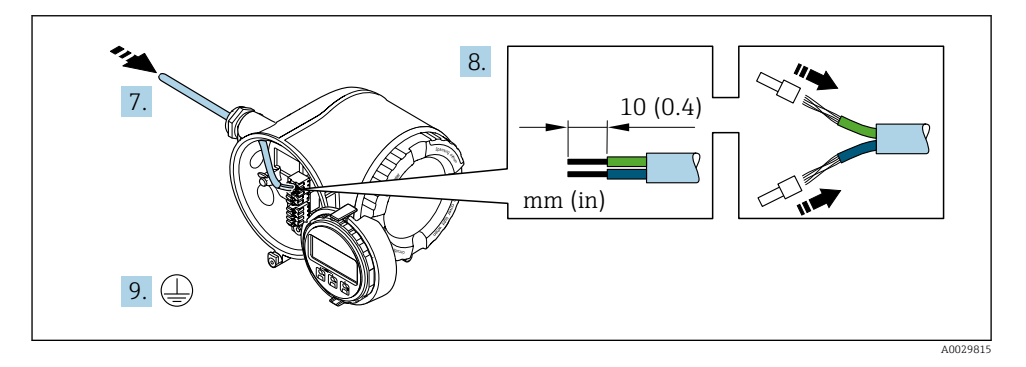

- 7. Druk de kabel door de kabelwortel. Verwijder de afdichting van de kabelwortel niet, teneinde een goede afdichting te waarborgen.
- 8. Strip de kabel en de aders. Plaats adereindhulzen in geval van soepele aders.
- 9. Sluit de randaarde aan.

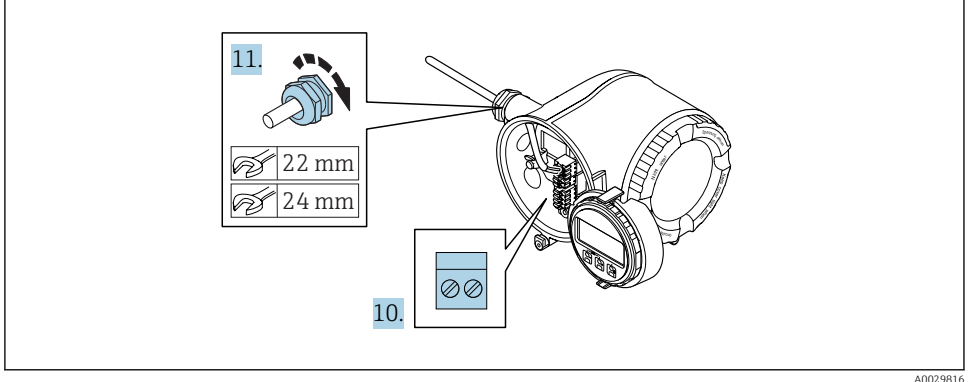

- 10. Sluit de kabel aan conform de klembezetting.
- 11. Zet de kabelwortels stevig vast.
  - └ Hiermee is het aansluiten van de kabel voltooid.
- 12. Sluit het klemmendeksel.
- 13. Plaats de displaymodulehouder in het elektronicacompartiment.
- 14. Schroef het deksel van het aansluitcompartiment vast.
- 15. Maak de borgklem van het deksel van het aansluitcompartiment vast.

#### 5.2.2 Aansluiten van de separate display- en bedieningsmodule DKX001

De separate display- en bedieningsmodule DKX001 is leverbaar als optie.

- De separate display- en bedieningsmodule DKX001 is alleen leverbaar voor de volgende behuizingsversies: bestelcode voor "Behuizing": optie A "Aluminium gecoat"
- Het meetinstrument wordt altijd geleverd me een dummy-deksel wanneer de displayen bedieningsmodule DKX001 tegelijkertijd met het meetinstrument wordt besteld. Weergave of bediening op de transmitter is in dat geval niet mogelijk.
- Bij bestelling achteraf, mag de display- en bedieningsmodule DKX001 niet tegelijkertijd worden aangesloten als de bestaande displaymodule van het meetinstrument. Slechts één display of bedieningseenheid mag tegelijkertijd op de transmitter worden aangesloten.

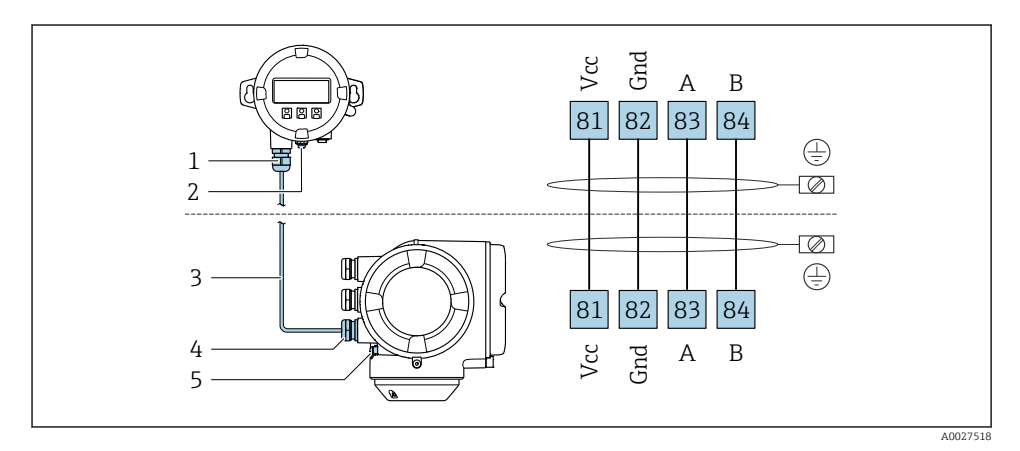

- 1 Separate display- en bedieningsmodule DKX001
- 2 Randaarde (PE)
- 3 Aansluitkabel
- 4 Meetinstrument
- 5 Randaarde (PE)

## 5.3 Waarborg de potentiaalvereffening

#### 5.3.1 Proline Promag H

Voor instrumenten voor gebruik in explosiegevaarlijke locaties, moeten de richtlijnen in de Ex-documentatie (XA) worden aangehouden.

#### Meetalen procesaansluitingen

Potentiaalvereffening wordt over het algemeen gerealiseerd via de metalen procesaansluitingen welke in contact staan met het medium en direct op de sensor zijn gemonteerd. Daarom zijn er over het algemeen geen extra maatregelen voor de potentiaalvereffening.

#### Kunststof procesaansluitingen

In geval van kunststof procesaansluitingen, moeten extra aardringen of procesaansluitingen met een geïntegreerde aardelektrode worden gebruikt om de potentiaalvereffening tussen de sensor en het medium te waarborgen. Indien er geen potentiaalvereffening is, kan dit de meetnauwkeurigheid nadelig beïnvloeden of onherstelbare schade aan de sensor veroorzaken vanwege elektrochemische aantasting van de elektroden.

Let op het volgende bij gebruik van de aardringen:

- Afhankelijk van de bestelde optie, worden kunststof schijven gebruikt in plaats van aardringen op bepaalde procesaansluitingen. Deze kunststof schijven zijn alleen bedoeld als "afstandhouder" en hebben geen potentiaalvereffeningsfunctie. Verder, hebben deze een afdichtingsfunctie aan de overgang sensor/aansluiting. Daarom mogen, in geval van procesaansluitingen zonder aardringen, deze kunststof schijven/afdichtingen nooit worden verwijderd en moeten altijd geïnstalleerd blijven!
- Aardringen kunnen afzonderlijk worden besteld als een accessoire bij Endress+Hauser . Waarborg bij het bestellen dat de aardringen dat deze compatibel zijn met het elektrodemateriaal omdat anders het gevaar bestaat dat de elektroden worden aangetast door elektrochemische corrosie!
- Aardringen, inclusief afdichtingen, zijn gemonteerd in de procesaansluitingen. Daarom wordt de installatielengte niet beïnvloed.

Potentiaalvereffening via aanvullende aardring

- 1 Zeskantbouten van procesaansluiting
- 2 O-ring afdichtingen
- 3 Kunststof schijf (afstandsstuk) of aardring
- 4 Sensor

#### Potentiaalvereffening via aardelektroden op de procesaansluiting

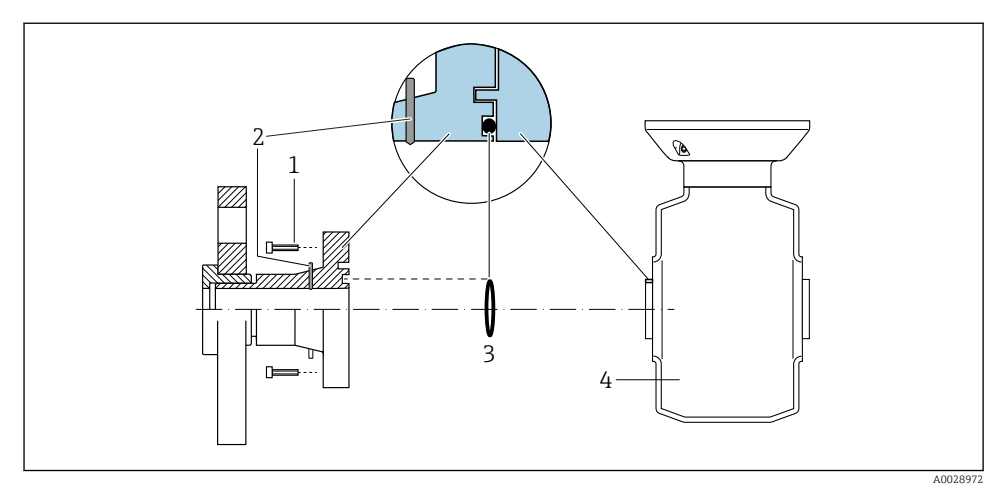

- 1 Zeskantbouten van procesaansluiting
- 2 Geïntegreerde aardelektrodes
- 3 O-ring afdichting
- 4 Sensor

#### 5.3.2 Promag P

Voor instrumenten voor gebruik in explosiegevaarlijke locaties, moeten de richtlijnen in de Ex-documentatie (XA) worden aangehouden.

#### Metaal, geaarde leiding

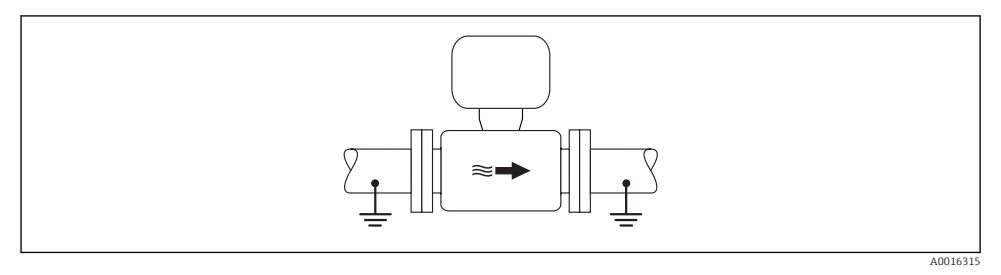

#### Potentiaalvereffening via meetbuis

#### Niet beklede en niet geaarde metalen leiding

Deze aansluitmethode is ook van toepassing in situaties waarbij:

- De standaard potentiaalvereffening niet wordt gebruikt
- Vereffeningsstromen aanwezig zijn

#### Aardkabel

Koperen draad, tenminste 6 mm<sup>2</sup> (0,0093 in<sup>2</sup>)

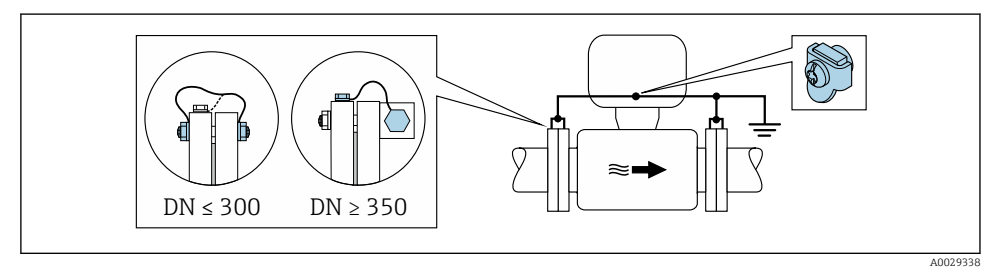

- Potentiaalvereffening via aardklem en leidingflenzen
- 1. Sluit beide sensorflenzen aan op de leidingflenzen via een aardkabel en aard deze.
- 2. Indien  $DN \le 300 (12")$ : monteer de aardkabel direct op de geleidende flensbekleding van de sensor met de flensbouten.
- Indien DN ≥ 350 (14"): monteer de aardkabel direct op de metalen transportbeugel. Houd de schroefaandraaimomenten aan: zie de beknopte bedieningshandleiding van de sensor.
- 4. Sluit de aansluitbehuizing van de transmitter of sensor aan op het aardpotentiaal via de daarvoor bedoelde aardklem.

#### Kunststof leiding of leiding met isolerende bekleding

Deze aansluitmethode is ook van toepassing in situaties waarbij:

- De standaard potentiaalvereffening niet wordt gebruikt
- Vereffeningsstromen aanwezig zijn

```
    Aardkabel
    Koperen draad, tenminste 6 mm² (0,0093 in²)
```

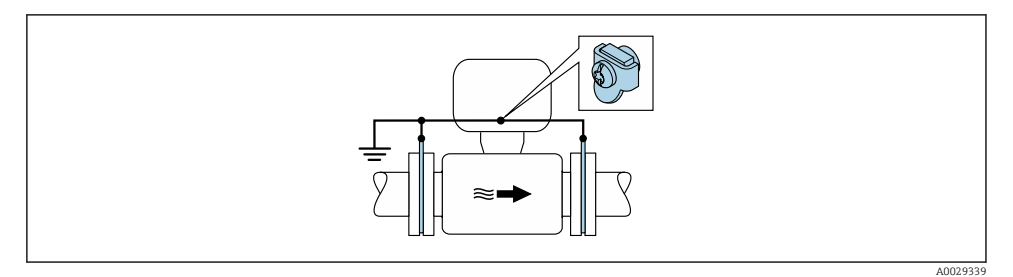

- Potentiaalvereffening via aardklem en aardschijven
  - 1. Sluit de aardschijven aan op de aardklem via de aardkabel.
  - 2. Sluit de aardschijven aan op het aardpotentiaal.

#### Leiding met een kathodische beveiliging

Dit aansluitmethode wordt alleen gebruikt wanneer aan de volgende twee voorwaarden wordt voldaan:

- Metalen leiding zonder bekleding of leiding met elektrisch geleidende bekleding
- Kathodische bescherming is geïntegreerd in de persoonlijke beschermingsuitrusting

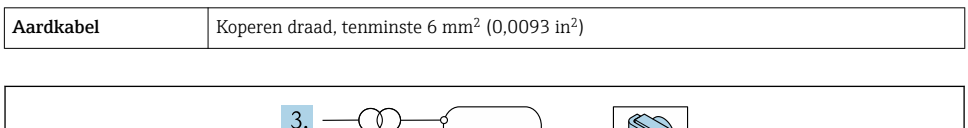

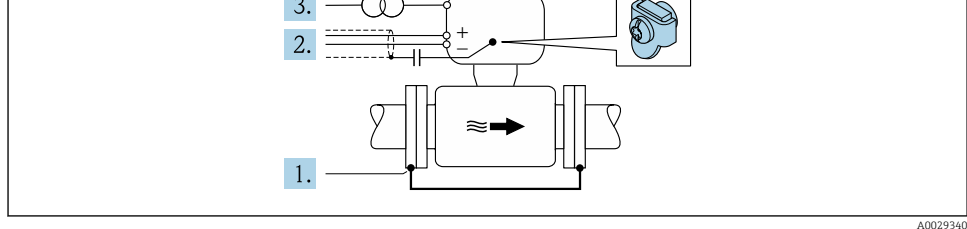

Voorwaarde: de sensor is zodanig in de leiding geïnstalleerd dat elektrische isolatie optreedt.

- 1. Sluit de twee flenzen van de leiding op elkaar aan via een aardkabel.
- 2. Leid de afscherming van de signaalkabels via een condensator.
- 3. Sluit het meetinstrument op de voedingsspanning aan, zodanig dat deze zweeft ten opzichte van de randaarde (isolatie transformator).

## 5.4 Hardware-instellingen

#### 5.4.1 Instellen van het instrumentadres

Het adres moet altijd worden ingesteld bij een PROFIBUS DP/PA-instrument. Het geldige adresbereik ligt tussen 1 en 126. In een PROFIBUS DP/PA-netwerk, kan elk adres slechts eenmaal worden toegekend. Wanneer een adres niet correct is ingesteld, wordt het instrument niet door de master herkend. Alle meetinstrumenten worden af fabriek geleverd met instrumentadres 126 en met de software-adresseringsmodus.

#### Hardware-adressering

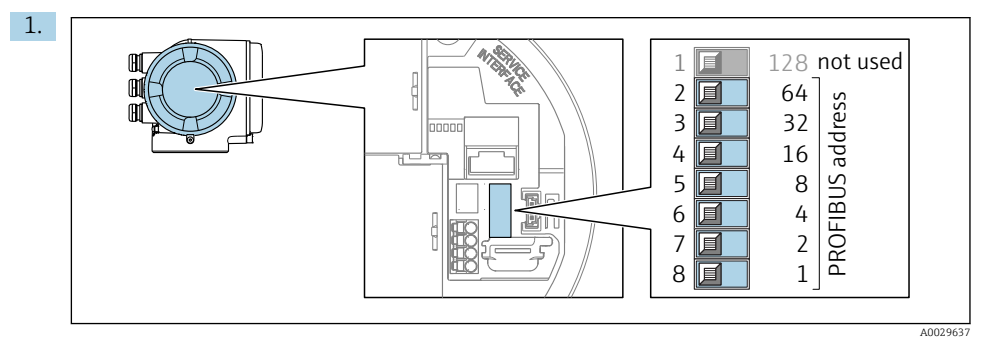

Stel het gewenste instrumentadres in met de DIP-schakelaars in het aansluitcompartiment.

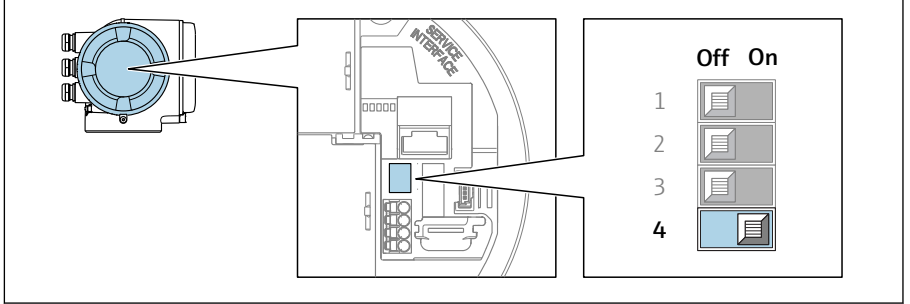

A002963

Voor omschakelen van de adressering van software- naar hardware-adressering: zet de DIP-schakelaar op **On**.

└ De verandering van het instrumentadres wordt na 10 seconden van kracht. Het instrument wordt herstart.

2.

#### Software-adressering

- ► Voor het omschakelen van de adressering van hardware- naar software-adressering: zet de DIP-schakelaar nr. 4 op **Off**.
  - └→ Het instrumentadres zoals geconfigureerd in Parameter Instrument adres wordt na 10 seconden van kracht. Het instrument wordt herstart.

#### 5.4.2 Activeren van de afsluitweerstand

Teneinde verkeerde communicatie-transmissie veroorzaakt door impedantieverschillen te vermijden, moet de PROFIBUS DP-kabel correct worden afgesloten aan het begin en einde van het bussegment.

- Wanneer het instrument wordt gebruikt met een baudrate van 1,5 Baud en onder: Voor de laatste transmitter op de bus: afsluiten door DIP-schakelaar 3 (busafsluiting) op ON te zetten.
- Voor baudrates > 1,5 MBaud:

Vanwege de capacitieve belasting van de gebruiker en de daaruit resulterende reflecties, moet worden gewaarborgd dat een externe busafsluiting wordt gebruikt.

Over het algemeen wordt geadviseerd een externe busafsluiting te gebruiken omdat een compleet bussegment kan uitvallen wanneer een instrument, dat intern is afgesloten, defect raakt.

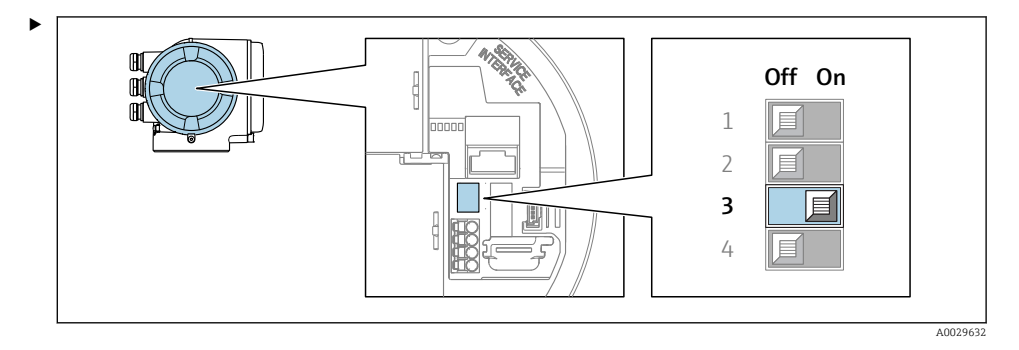

Zet DIP-schakelaar nr. 3 op **On**.

#### 5.4.3 Activeren van standaard IP-adres

Het standaard IP-adres 192.168.1.212 kan worden geactiveerd met de DIP-schakelaar.

Risico voor elektrische schok bij het openen van de transmitterbehuizing.

- ► Voor openen van de transmitterbehuizing:
- ► Maak het instrument los van de voedingsspanning.

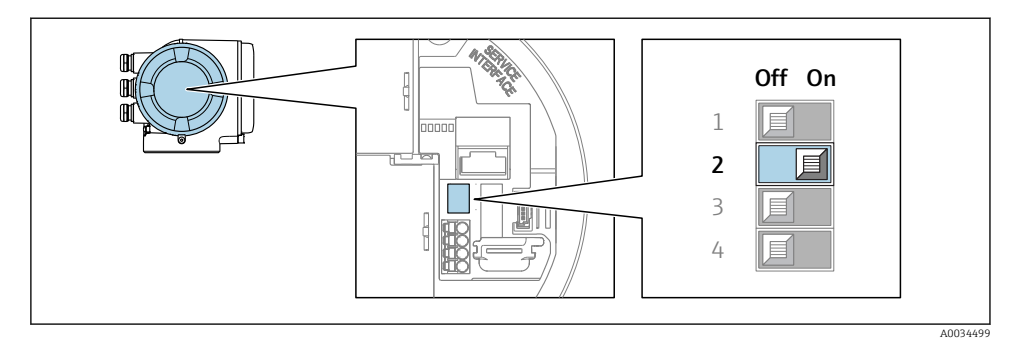

► Zet DIP-schakelaar nr. 2 op de I/O-elektronicamodule van **OFF**  $\rightarrow$  **ON**.

## 5.5 Waarborgen beschermingsklasse

Het meetinstrument voldoet aan alle voorschriften voor de IP66/67 beschermingsklasse, type 4X behuizing.

Om de IP66/67 beschermingsklasse, Type 4X behuizing te waarborgen, moeten de volgende handelingen worden uitgevoerd na de elektrische aansluiting:

- 1. Controleer of de afdichtingen van de behuizing schoon zijn en correct zijn geplaatst.
- 2. Droog, reinig of vervang de afdichtingen indien nodig.
- 3. Zet alle behuizingsschroeven en schroefdeksels vast.
- 4. Zet de kabelwartels stevig vast.
- 5. Om te waarborgen dat vocht niet de kabelwartel kan binnendringen:

Installeer de kabel zodanig dat er een lus naar beneden hangt voor de kabelwartel ("waterafvoer").

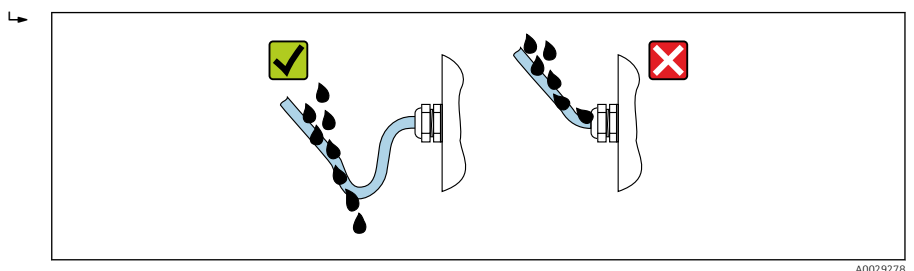

6. Plaats dummy pluggen in niet gebruikte kabeldoorvoeren.

## 5.6 Aansluitcontrole

| Zijn de kabels van het instrument beschadigd (visuele inspectie)? |  |
|-------------------------------------------------------------------|--|
| Voldoen de kabels aan de voorschriften?                           |  |
| Zijn de gemonteerde kabels voldoende trekontlast?                 |  |

| Zijn alle kabelwartels geïnstalleerd, goed vastgezet en lekdicht? Kabelinstallatie met "waterafvoer"<br>→ 🗎 27? |  |
|----------------------------------------------------------------------------------------------------|--|
| Indien voedingsspanning aanwezig is: verschijnen er waarden op de displaymodule?                                |  |
| Is de potentiaalvereffening correct uitgevoerd ?                                                                |  |

# 6 Bedieningsmogelijkheden

## 6.1 Overzicht van de bedieningsmogelijkheden

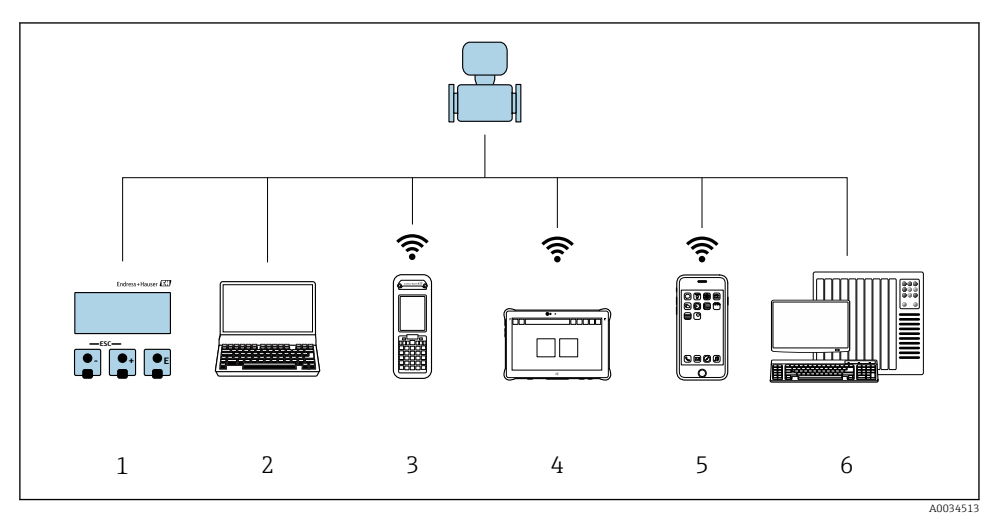

- 1 Lokale bediening via displaymodule
- 2 Computer met webbrowser (bijv. Internet Explorer) of met bedieningstool (bijv. FieldCare, DeviceCare, AMS Device Manager, SIMATIC PDM)
- 3 Field Xpert SFX350 of SFX370
- 4 Field Xpert SMT70
- 5 Mobiele handterminal
- 6 Besturingssysteem (bijv. PLC)

## 6.2 Opbouw en functies van het bedieningsmenu

#### 6.2.1 Structuur van het bedieningsmenu

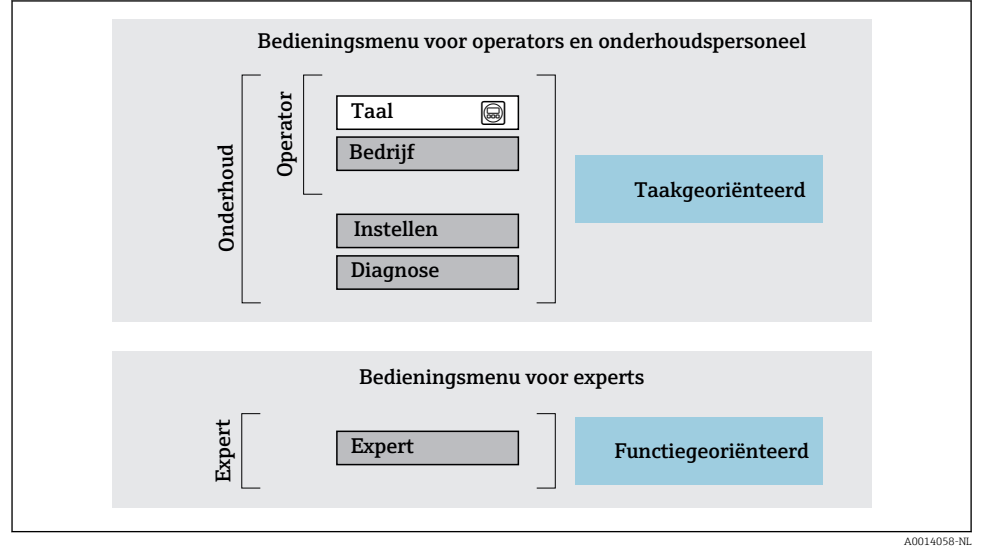

Schematische structuur van het bedieningsmenu

#### 6.2.2 Bedieningsfilosofie

De individuele onderdelen van het bedieningsmenu zijn toegekend aan bepaalde gebruikersrollen (operator, onderhoud, enz.). Elke gebruikersrol bevat typische taken binnen de levenscyclus van het instrument.

Voor meer informatie over de bedieningsfilosofie, zie de bedieningshandleiding van het instrument.

## 6.3 Toegang tot het bedieningsmenu via het lokale display

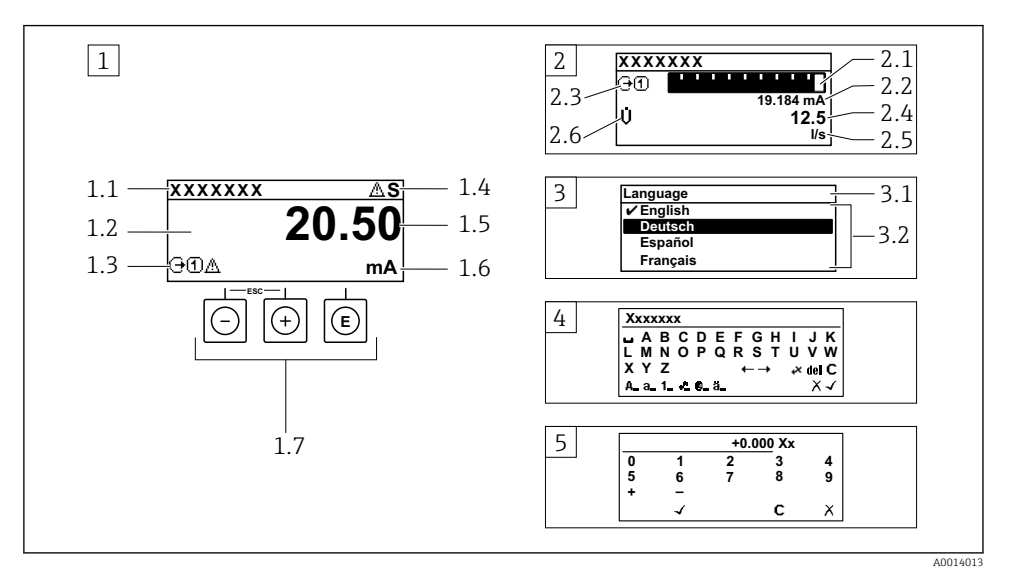

- 1 Bedrijfsdisplay met meetwaarde getoond als "1 waarde, max." (voorbeeld)
- 1.1 Instrument-tag
- 1.2 Displaygebied voor meetwaarden (4 regels)
- 1.3 Verklaringssymbolen voor meetwaarde: type meetwaarde, meetkanaalnummer, symbool voor diagnosegedrag
- 1.4 Statusgebied
- 1.5 Meetwaarde
- 1.6 Eenheid voor meetwaarde
- 1.7 Bedieningselementen
- 2 Bedrijfsdisplay met meetwaarde getoond als "1 balkdiagram + 1 waarde" (voorbeeld)
- 2.1 Balkdiagram voor Voor meetwaarde 1
- 2.2 Meetwaarde 1 met eenheid
- 2.3 Verklaringssymbolen voor meetwaarde 1: type meetwaarde, meetkanaalnummer
- 2.4 Meetwaarde 2
- 2.5 Eenheid voor meetwaarde 2
- 2.6 Verklaringssymbolen voor meetwaarde 2: type meetwaarde, meetkanaalnummer
- 3 Navigatiescherm: keuzelijst van een parameter
- 3.1 Navigatiepad en statusgebied
- 3.2 Displaygebied voor navigatie:  $\checkmark$  geeft de huidige parameterwaarde aan
- 4 Bewerken aanzicht: teksteditor met invoervenster
- 5 Bewerken aanzicht: numerieke editor met invoervenster

#### 6.3.1 Bedrijfsdisplay

| Verklarende symbolen voor meetwaarde                                                                                                    | Statusgebied                                                                                                    |
|----------------------------------------------------------------------------------------------------|----------------------------------------------------------------------------------------------------|
| <ul> <li>Hangt af van uitvoering instrument, bijv.:</li> <li>Û: volumedoorstroming</li> <li>m: massaflow</li> <li>∅: dichtheid</li> <li>G: geleidbaarheid</li> <li>å: temperatuur</li> <li>∑: totaalteller</li> <li>⊖: uitgang</li> <li>Э: ingang</li> <li>①(\u03c4): meetkanaalnummer <sup>1)</sup></li> <li>Diagnosegedrag <sup>2)</sup></li> <li>Q: Alarm</li> <li>M: Waarschuwing</li> </ul> | De volgende symbolen verschijnen in het statusgebied van<br>het bedrijfsdisplay aan de rechterbovenkant:<br>• Statussignalen<br>• F: Storing<br>• C: Functiecontrole<br>• S: Buiten de specificaties<br>• M: Onderhoud nodig<br>• Diagnosegedrag<br>• ≩: Alarm<br>• A: Waarschuwing<br>• ☆: Vergrendeling (vergrendeld via hardware))<br>• ⇔: Communicatie via afstandsbediening is actief. |

Indien er meer dan één kanaal is voor hetzelfde type meetvariabele (totaalteller, uitgang enz.). Voor een diagnosesituatie die de getoonde meetvariabele betreft. 1)

2)

#### 6.3.2 Navigatiescherm

| Statusgebied                                                                                                    | Displaygebied                                                                                                    |
|----------------------------------------------------------------------------------------------------|----------------------------------------------------------------------------------------------------|
| <ul> <li>Het volgende verschijnt in het statusgebied van het<br/>navigatiescherm in de rechterbovenhoek:</li> <li>In het submenu</li> <li>De directe toegangscode voor de parameter waar u<br/>naar toe navigeert (bijv. 0022-1)</li> <li>Indien een diagnosesituatie aanwezig is, het<br/>diagnosegedrag en het statussignaal</li> <li>In de wizard<br/>Indien een diagnosesituatie aanwezig is, het<br/>diagnosegedrag en het statussignaal</li> </ul> | <ul> <li>Pictogrammen voor menu's</li> <li>③: Bediening</li> <li>✓: Setup</li> <li>④: Diagnose</li> <li>ज: Expert</li> <li>&gt;: Submenu's</li> <li>&gt;: Wizards</li> <li>@: Parameters binnen een wizard</li> <li>⊠: Parameter vergrendeld</li> </ul> |

#### Bewerkingsaanzicht 6.3.3

| Tekst editor |                                                                                                    | Correctiesymbolen onder ເ∡c↔ |                                                               |  |
|--------------|----------------------------------------------------------------------------------------------------|------------------------------|---------------------------------------------------------------|--|
|              | Bevestigt de keuze.                                                                                                    | C                            | Verwijdert alle ingevoerde karakters.                         |  |
| X            | Verlaat de invoer zonder de veranderingen over te nemen.                                                                    | Ð                            | Beweegt de invoerpositie één positie naar rechts.             |  |
| C            | Verwijdert alle ingevoerde karakters.                                                                                       | Ð                            | Beweegt de invoerpositie één positie naar links.              |  |
| €×C+→        | Schakelt naar de keuze voor de correctietools.                                                                              | ¥                            | Verwijdert één karakter direct links van de<br>invoerpositie. |  |
| (Aa1@)       | Omschakelen<br>• Tussen hoofdletters en kleine letters<br>• Voor invoer van cijfers<br>• Voor invoer van speciale karakters |                              |                                                               |  |

| Numerieke editor |                                                          |   |                                                           |  |
|------------------|----------------------------------------------------------|---|-----------------------------------------------------------|--|
|                  | Bevestigt de keuze.                                      | + | Beweegt de invoerpositie één positie naar links.          |  |
|                  | Verlaat de invoer zonder de veranderingen over te nemen. | · | Voegt het decimale scheidingspunt in op de invoerpositie. |  |
| -                | Voegt het minusteken in op de invoerpositie.             | С | Verwijdert alle ingevoerde karakters.                     |  |

### 6.3.4 Bedieningselementen

| Toetsen en betekenis                                                                                                    |  |  |  |
|----------------------------------------------------------------------------------------------------|--|--|--|
| © Enter-toets                                                                                                    |  |  |  |
| <i>Met een bedieningsdisplay</i><br>Door kort op de toets te drukken wordt het bedieningsmenu geopend.                                                                                                    |  |  |  |
| <ul> <li>In een menu, submenu</li> <li>Kort toets indrukken: <ul> <li>Keuzemenu, submenu of parameter wordt geopend.</li> <li>Wizard wordt gestart.</li> <li>Bij open helptekst: <ul> <li>de helptekst van de parameter wordt gesloten.</li> </ul> </li> <li>Indrukken van de toets gedurende 2 s in geval van een parameter: <ul> <li>Indien aanwezig wordt de helptekst voor de functie of parameter geopend.</li> </ul> </li> </ul></li></ul> |  |  |  |
| Met een wizard: opent het bewerkingsscherm van de parameter.                                                                                                    |  |  |  |
| <ul><li>Met een tekst- en numerieke editor</li><li>Kort toets indrukken: bevestig uw keuze.</li><li>Indrukken van de toets gedurende 2 s: bevestig de invoer.</li></ul>                                                                                                    |  |  |  |
| O Minus-toets                                                                                                    |  |  |  |
| <ul> <li>In een menu, submenu: beweegt de selectiebalk naar boven in een keuzelijst.</li> <li>Met een wizard: bevestigt de parameterwaarde en gaat naar de voorgaande parameter.</li> <li>Met een tekst- en numerieke editor: beweegt de cursor een positie naar links.</li> </ul>                                                                                                    |  |  |  |
| © Plus-toets                                                                                                    |  |  |  |
| <ul> <li>In een menu, submenu: beweegt de selectiebalk naar beneden in een keuzelijst.</li> <li>Met een wizard: bevestigt de parameterwaarde en gaat naar de volgende parameter.</li> <li>Met een tekst- en numerieke editor: beweegt de cursor een positie naar rechts.</li> </ul>                                                                                                    |  |  |  |
| 🕞+🕞 Escape-toetscombinatie (drukken toetsen tegelijkertijd in)                                                                                                    |  |  |  |
| <ul> <li>In een menu, submenu</li> <li>Kort toets indrukken: <ul> <li>Verlaat het huidige menuniveau en gaat naar het volgende hogere menuniveau.</li> <li>Bij open helptekst: de helptekst van de parameter wordt gesloten.</li> </ul> </li> <li>Indrukken van de toets gedurende 2 s in geval van een parameter: terugkeer naar het bedrijfsdisplay ("homepositie").</li> </ul>                                                                |  |  |  |
| Met een wizard: verlaat de wizard en gaat naar het volgende hogere niveau.                                                                                                    |  |  |  |
| Met een tekst- en numerieke editor: sluit het editor-scherm zonder dat de veranderingen worden toegepast.                                                                                                    |  |  |  |

#### Toetsen en betekenis

#### 🕞+🗊 Minus-/Enter-toetscombinatie (druk de toetsen tegelijkertijd in)

Met een bedieningsdisplay:

Wanneer de toetsenbordvergrendeling actief is: Druk op de toets gedurende 3 s: schakelt de toetsenbordvergrendeling uit.
Wanneer de toetsenbordvergrendeling niet actief is:

Door de toets gedurende 3 s in te drukken wordt het contextmenu geopend inclusief de optie voor activeren van de toetsenbordvergrendeling.

#### 6.3.5 Meer informatie

Voor meer informatie over de volgende onderwerpen, zie de bedieningshandleiding van het instrument

- Oproepen helptekst
- Gebruikersrollen en bijbehorende toegangsrechten
- Schrijfbeveiliging uitschakelen via toegangscode
- Toetsvergrendeling in- en uitschakelen

## 6.4 Toegang tot het bedieningsmenu via de bedieningstool

| Het bedieningsmenu kan ook worden benaderd via de FieldCare en DeviceCare |
|---------------------------------------------------------------------------|
| bedieningstools. Zie de bedieningshandleiding voor het instrument.        |

## 6.5 Toegang tot het bedieningsmenu via de webserver

Het bedieningsmenu kan ook worden benaderd via de webserver. Zie de bedieningshandleiding voor het instrument.

# Systeemintegratie

Voor meer informatie over systeemintegratie, zie de bedieningshandleiding van het instrument.

- Overzicht instrumentbeschrijvingsbestanden:
  - huidige versie gegevens voor het instrument
  - Bedieningstools
- Instrumentmasterbestand (GSD)
  - Fabrikant-specifieke GSD
  - Profiel GSD
- Compatibiliteit met voorgaande model
- Gebruik van de GSD-modules van het voorgaande model
- Cyclische gegevensoverdracht
  - Blokmodel
  - Beschrijving van de modules

7

1

# 8 Inbedrijfname

## 8.1 Installatiecontrole

Voor de inbedrijfname van het meetinstrument:

- Waarborg dat de controles voor installatie en aansluiting zijn uitgevoerd.
- "Controle voor de installatie" checklist  $\rightarrow$   $\cong$  12
- "Controle voor de aansluiting" checklist  $\rightarrow \cong 27$

## 8.2 Instellen bedieningstaal

Fabrieksinstelling: Engels of de bestelde lokale taal

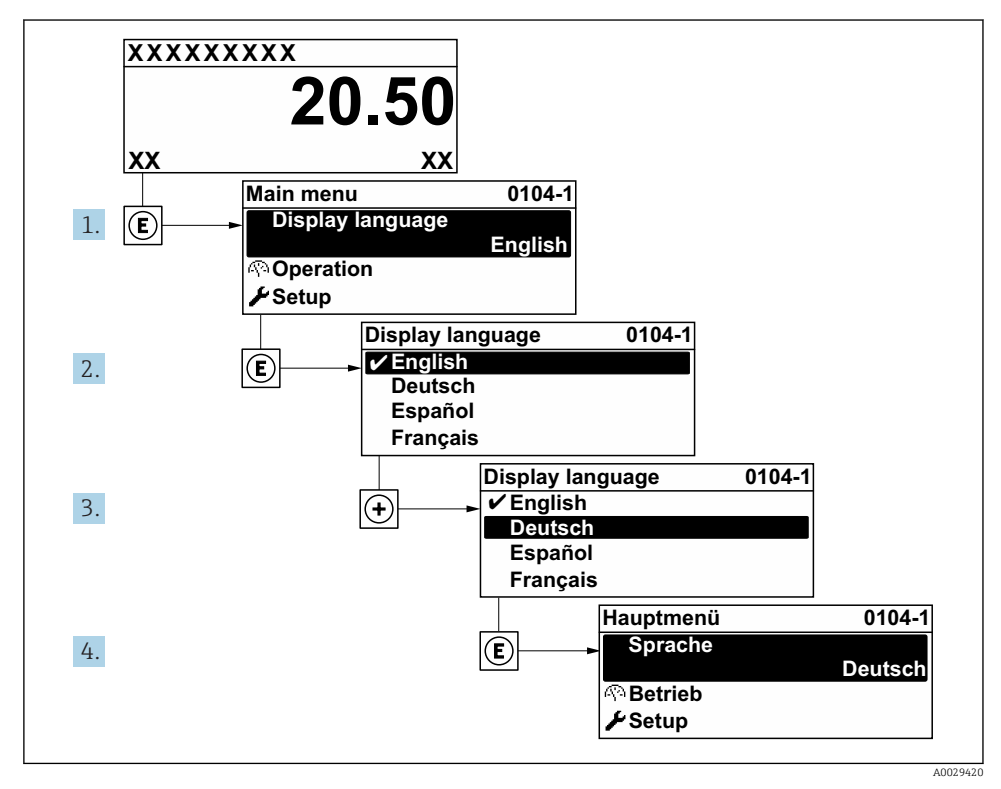

5 Voorbeeld lokale display

## 8.3 Configureren van het meetinstrument

De Menu **Setup** met de submenu's en wizards wordt gebruikt voor een snelle inbedrijfname van het meetinstrument. Deze bevatten alle parameters welke nodig zijn voor de configuratie, zoals voor meting of communicatie.

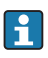

Afhankelijk van de instrumentversie, zijn niet alle submenu's en parameters beschikbaar in elk instrument. De omvang kan variëren afhankelijk van de bestelcode.

| Voorbeeld: beschikbare submenu's, wizards | Betekenis                                                                                                    |
|-------------------------------------------|----------------------------------------------------------------------------------------------------|
| Systeemeenheden                           | Configureer de eenheden voor alle meetwaarden                                                                                                    |
| Gebruikersinterface                       | Configureer het displayformaat op het lokale display                                                                                                    |
| Lekstroomonderdrukking                    | Instellen van de lekstroomdetectie                                                                                                    |
| Lege-buisdetectie                         | Configureer de lege-buisdetectie                                                                                                    |
| Geavanceerde inst                         | Extra parameters voor configuratie:<br>Sensorinregeling<br>Totaalteller<br>Gebruikersinterface<br>Elektrodereinigingscircuit<br>WLAN-instellingen<br>Gegevens-backup<br>Gebruikersbeheer |

## 8.4 Beveiligen van instellingen tegen ongeautoriseerde toegang

De volgende schrijfbeveiligingsopties zijn bedoeld om de configuratie van het meetinstrument te beschermen tegen onbedoelde wijziging:

- Beveiligen toegang tot parameters via wachtwoord
- Beveiliging toegang tot lokale bediening via toetblokkering
- Beveiliging toegang tot meetinstrument via schrijfbeveiligingsschakelaar

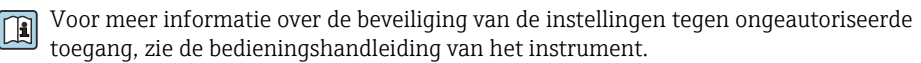

# 9 Diagnose-informatie

Storingen welke worden gedetecteerd door het zelfbewakingssysteem van het meetinstrument worden getoond als een diagnosemelding afwisselend met het bedrijfsdisplay. De melding betreffende oplossingsmaatregelen kan worden opgeroepen vanuit de diagnosemelding en bevat belangrijke informatie over de storing.

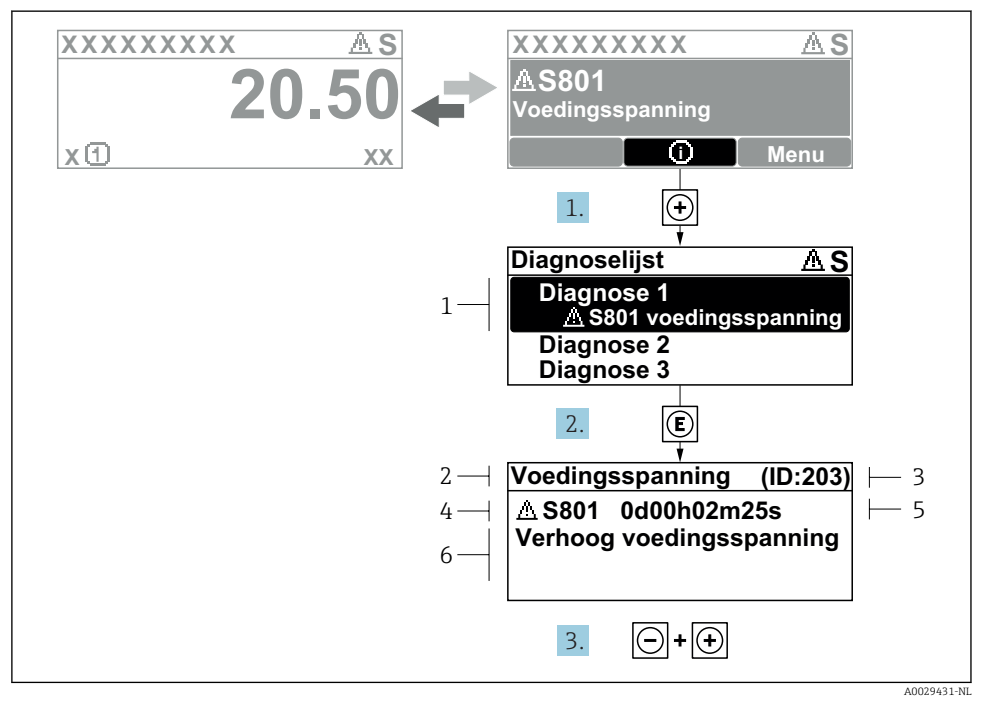

#### 6 Melding voor oplossingsmaatregelen

- 1 Diagnose-informatie
- 2 Afgekorte tekst
- 3 Service ID
- 4 Diagnosegedrag met diagnosecode
- 5 Bedrijfstijd van optreden
- 6 Oplossingsmaatregelen
- - └ De Submenu **Diagnoselijst** wordt geopend.
- 2. Kies de gewenste diagnose-event met  $\pm$  of  $\Box$  en druk op  $\mathbb{E}$ .
  - └ De melding over de oplossingsmaatregelen wordt geopend.
- 3. Druk ⊡ + 🛨 tegelijkertijd in.
  - └ De melding met de oplossingsmaatregelen sluit.

www.addresses.endress.com

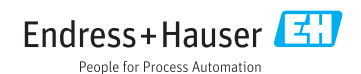